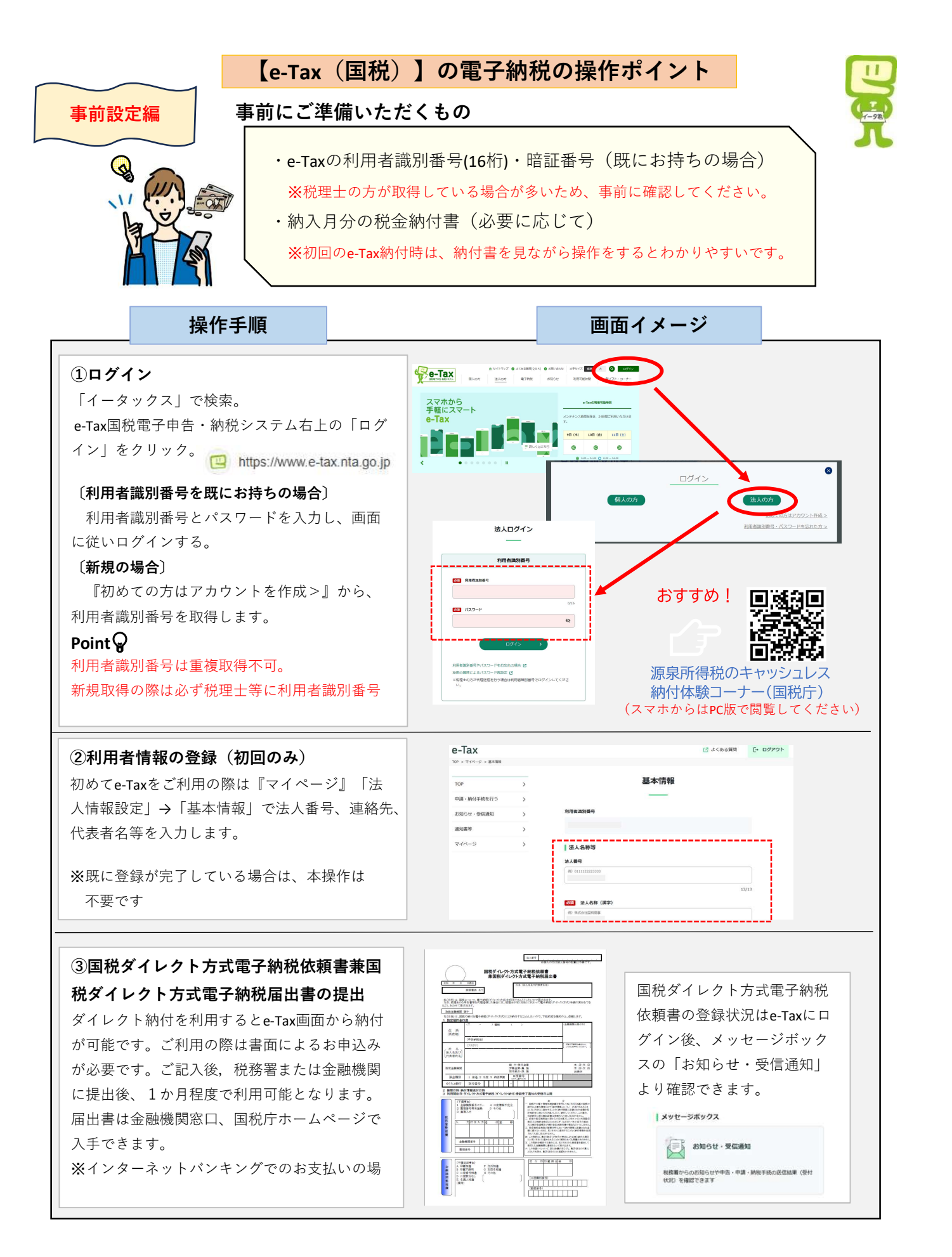

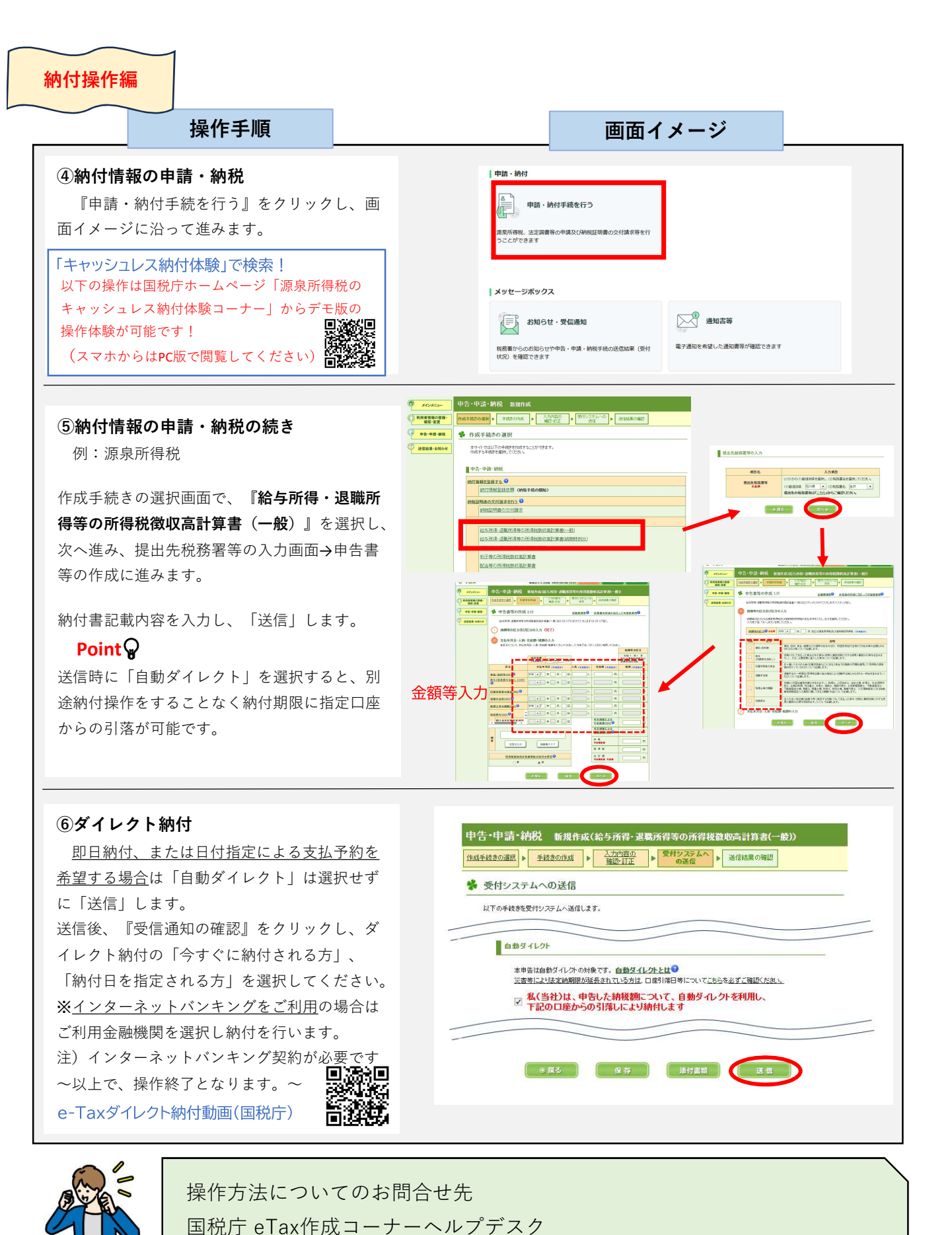

電話番号:0570-01-5901

(受付時間 月曜~金曜 9時~17時)